# Stampa Grafica Cud

Guida all'Istallazione e all'Uso

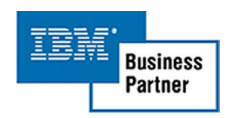

RICERCA INFORMATICA s.r.l.

# **INDICE**

| 1. Introduzione                     | 3  |
|-------------------------------------|----|
| 2. Descrizione dei programmi        | 5  |
| Gestione Parametri FTP              | 5  |
| Stampa dei CUD                      | 6  |
| Tabella riferimenti campi documenti | 8  |
| 3. Formato grafico Cud              | 10 |
| 3. Istallazione                     | 11 |
| 4. Prerequisiti hardware e software | 12 |
| 5. Tabelle                          | 13 |

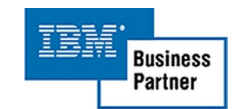

# **INTRODUZIONE**

Il nostro software permette con estrema semplicità, dopo la scelta della stampa in spool, la generazione del modello Cud in formato grafico stampabile in formato A4 o in formato .pdf tramite l'utilizzo di una stampante virtuale.

La procedura consente all'utente di istallare su un pc con il Client Access il software necessario per la generazione della stampa grafica dei Cud. L'installazione verrà eseguita in due fasi:

- 1. Installazione dei programmi residenti su pc
- 2. Installazione dei programmi residenti su iSeries.

Alla fine dell'istallazione potrete accedere al scelta di menù "Menu Generazione Stampa Modello CUD" dell'applicazione presente su iSeries (Fig.1)

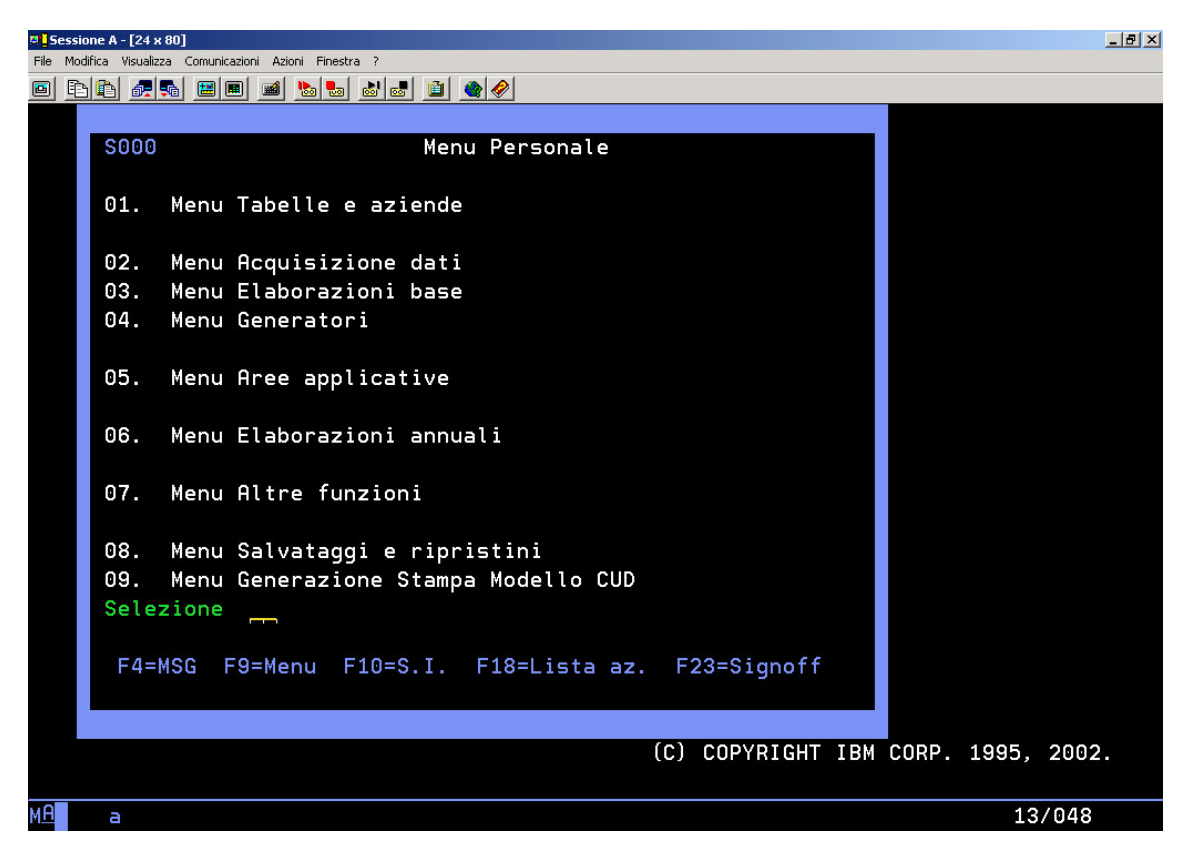

(Fig.1 Menù iSeries dell'applicazione)

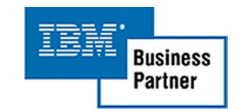

| Sessione A - [24 x 80]       Ela Modifica Visualizza Comunicationi Ationi Einectra 2                                                                                                    | . <u>8</u> × |
|----------------------------------------------------------------------------------------------------|--------------|
|                                                                                                    |              |
| File       Modifica       Visualizza       Comunicazioni       Azioni       Finestra ?         Image: Image: I |              |
| Selezione Selezione F4=MSG F9=Menu F10=S.I. F12=Prec. F24=A.tasti                                                                                                    |              |
| M <sup>A</sup> a 16/035                                                                                                    |              |

(Fig.2 Menù iSeries dell'applicazione)

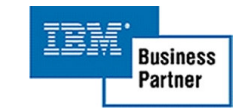

# **DESCRIZIONE PROGRAMMI**

Nella figura 3 appare la schermata per l'immissione e gestione dei parametri per il trasferimento dati tra PC ed iSeries da cui si può accedere dal punto 01 della figura 2.

I parametri sono così sudditi:

- 1. Utente: il nome Utente con cui accedere alla procedura che si collega su iSeries
- 2. Password: la password dell'Utente
- 3. Libr. Oggetti: il nome della libreria nell'iSeries in cui risiede l'oggetti QPGOBJ (file multimembro con oggetti PC)
- 4. Cartella Elab.: il percorso della cartella PC dove risiede la cartella Transfer
- 5. Avvio Server FTP: "M" per disattivare il Server FTP dopo il trasferimento "A" per non disattivare il Server FTP.

| Sess    | sione A - [24             | x 80]           |                                               | <u>-8×</u> |
|---------|---------------------------|-----------------|-----------------------------------------------|------------|
| File Mi | odifica Visuali:<br>🏊 🔼 🛲 | zza Comunicazio | ni Azioni Hinestra /                          |            |
|         |                           |                 |                                               |            |
|         | S000                      |                 |                                               |            |
|         |                           |                 | RIOO Menu Generazione Stampa Modello CUD      |            |
|         | 01.                       | Menu T          | ab                                            |            |
|         |                           |                 | 01. Gestione Parametri FTP                    |            |
|         | 02.                       | Menu            |                                               |            |
|         | 03.                       | Menu            | Modifica parametri Ftp                        |            |
|         | 04.                       | Menu            |                                               |            |
|         | 0.5                       | RACIN/2011      | Utente                                        |            |
|         | 05.                       | Menu            | Password                                      |            |
|         | 06                        | Monu            | libr Orgetti I                                |            |
|         | 00.                       | Meria           | Cartella Elab : C:\PROGRAM ELLES\IRM\         |            |
|         | 07.                       | Menu            |                                               |            |
|         |                           | e.r.a           | Avvio Server ftp: M A=Automatico              |            |
|         | 08.                       | Menu            | M=Manuale                                     |            |
|         | 09.                       | Menu            |                                               |            |
|         | Sele                      | zione           | F1=Aiuto F3=Uscita F6=Conferma                |            |
|         |                           |                 |                                               |            |
|         | F4=                       | MSG F           |                                               |            |
|         |                           |                 | F4=MSG F9=Menu F10=S.I. F12=Prec. F24=A.tasti |            |
|         |                           |                 |                                               |            |
|         |                           |                 |                                               |            |
|         |                           |                 |                                               |            |
| MH      | a                         |                 | 097033                                        |            |

5

(Fig.3 Window per l'immissione e modifica dei parametri ftp)

RICERCA INFORMATICA s.r.l.

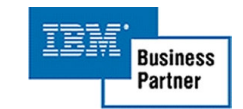

Stampa dei Cud:

- 1. Codice Azienda: va inserito il codice dell'Azienda per accedere al relativo Spool.
- 2. Codice Documento: il codice identificativo del documento dello Spool da stampare
- 3. Utente: l'Utente delle stampe nello Spool
- 4. Data: la data di emissione del CUD
- 5. Firma: la firma del Datore di Lavoro o responsabile che dovrà firmare i CUD

| <b>9 <mark>-</mark> Sessione A - [24 x 80]</b> |                |                     |                          |        | _ 8 ×           |  |
|------------------------------------------------|----------------|---------------------|--------------------------|--------|-----------------|--|
| File Modifica Visualizza Comunicazioni Azi     | oni Finestra ? |                     |                          |        |                 |  |
|                                                |                |                     |                          |        |                 |  |
| Guida                                          |                | Stampa mo           | dello CUD                |        |                 |  |
| Immettere le sce                               | lte desider    | ate e prem          | ere Invio.               |        |                 |  |
| Codice Azienda                                 |                |                     |                          |        |                 |  |
|                                                |                |                     |                          |        |                 |  |
| Codice documento                               |                |                     |                          |        |                 |  |
|                                                |                |                     |                          |        |                 |  |
| Stato stampa                                   | Ţ              | T=Tutte<br>P=Pronte | S=Salvate<br>C=Congelate |        |                 |  |
| Utente                                         |                |                     |                          |        |                 |  |
|                                                |                |                     |                          |        |                 |  |
| Data                                           |                |                     |                          |        |                 |  |
|                                                |                |                     |                          |        |                 |  |
| Firma                                          |                |                     |                          |        |                 |  |
|                                                |                |                     |                          |        |                 |  |
|                                                |                |                     |                          |        |                 |  |
|                                                |                |                     |                          | © RICE | RCA INFORMATICA |  |
| F3=Uscita                                      |                | F6=Conf             | erma                     |        |                 |  |
|                                                |                |                     |                          |        |                 |  |
| M <u>A</u> a                                   |                |                     |                          |        | 07/019          |  |

(Fig.4 Formato guida del programma di stampa)

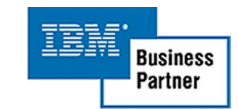

| Sessione A - [24 x 80]                                   |               |                             |          | _ 8 ×  |
|----------------------------------------------------------|---------------|-----------------------------|----------|--------|
| File Modifica Visualizza Comunicazioni Azioni Finestra ? |               |                             |          |        |
| Lista stampe - Tutte                                     | Stampa mo     |                             |          |        |
| Azienda                                                  | otampa mo     |                             |          |        |
| Utente                                                   |               |                             |          |        |
| Immettere le opzioni e p                                 | remere Invio. |                             |          |        |
| 1=Stampa 4=Cancel.                                       | 5=Visualizzaz | ione                        |          |        |
| S File Coda                                              | Dati Uten.    | <u>Pag. Data/Ora Creaz.</u> | Lavoro   | Numer. |
| QSYSPRT                                                  | CUD LASER     | 220 27/02/06 16:55:26       | GP285849 | 312838 |
|                                                          |               |                             |          |        |
|                                                          |               |                             |          |        |
|                                                          |               |                             |          |        |
|                                                          |               |                             |          |        |
|                                                          |               |                             |          |        |
|                                                          |               |                             |          |        |
|                                                          |               |                             |          |        |
|                                                          |               |                             |          |        |
|                                                          |               |                             |          |        |
|                                                          |               |                             |          |        |
|                                                          |               |                             |          |        |
|                                                          |               |                             |          |        |
|                                                          |               |                             |          |        |
|                                                          |               |                             |          | Fine   |
| E3=Uscita                                                |               |                             | F12=Prec | edente |
|                                                          |               |                             |          |        |
| M <u>A</u> a                                             |               |                             |          | 07/003 |

(Fig.5 Selezione della stampa)

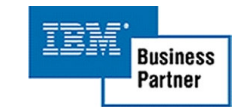

Tabella riferimenti campi documenti:

- 1. Codice: codice identificativo per l'immissione del documento
- 2. Descrizione: si potrà inserire una descrizione personale e dettagliata del documento stesso
- 3. Generatore: verrà inserito il nome del programma per la generazione del CUD per l'anno successivo

| 🛡 <mark>-</mark> Sessione A - [24 x 80] |                                               | _ 8 ×  |
|-----------------------------------------|-----------------------------------------------|--------|
| File Modifica Visualizza Comun          | icazioni Azioni Finestra ?                    |        |
|                                         |                                               |        |
| Gestione                                | Riferimenti campi Documenti                   |        |
| 1=Gestion                               | e Campi 2=Modifica Docum. 4=Cancellaz. 5=Visu | al.    |
| S Codice No                             | me Documento                                  |        |
| CUD M                                   |                                               |        |
| <b>—</b>                                | Immissione Riferimenti campi Documenti        |        |
|                                         |                                               |        |
|                                         | Codice:                                       |        |
|                                         | Descrizione                                   |        |
|                                         |                                               |        |
|                                         |                                               |        |
|                                         | Generatore:                                   |        |
|                                         | F6=Conferma 12=Precedente                     |        |
|                                         |                                               |        |
|                                         |                                               |        |
|                                         |                                               |        |
|                                         |                                               |        |
|                                         |                                               | Fine   |
|                                         |                                               |        |
| F3=Uscita                               | F6=Immissione                                 |        |
|                                         |                                               |        |
| M <mark>A</mark> a                      |                                               | 09/030 |

(Fig.6 Window di immissione parametri del documento)

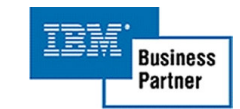

- 1. Progressivo: numero progressivo che il programma genera automaticamente
- 2. Pagina: il numero di pagina del CUD
- 3. iSeries Riga: la riga del documento presente nello spool
- 4. iSeries Posizione: la posizione del campo del documento presente nello spool
- 5. iSeries Lunghezza: la lunghezza del campo del documento presente nello spool
- 6. PC Riga: la riga del formato grafico del CUD
- 7. PC Posizione: la posizione del campo nel formato grafico del CUD
- 8. PC Lunghezza: la lunghezza del campo nel formato grafico del CUD (per tale valore si consiglia di riportare quello dell'iSeries Lunghezza).

| 🛡 <mark>-</mark> Sessione A - [24 x 80]                  |                          |                      | _ 8 ×      |
|----------------------------------------------------------|--------------------------|----------------------|------------|
| File Modifica Visualizza Comunicazioni Azioni Finestra ? |                          |                      |            |
| 🖻 🗈 😹 🛤 🛋 🝉 💩 🖉 🔍                                        |                          |                      |            |
| Gestione Riferimenti                                     | campi Documenti          |                      |            |
| CUD Modello CUD 2005                                     |                          |                      |            |
| Modificare gli elementi desiderati o                     | immetterne uno nu        | iovo e premere       | Invio.     |
| Stampa AS/400 Stampa PC                                  |                          |                      |            |
| <u>Prog. Pag. Rig.Pos.Lun. Rig.Pos.Lun.</u>              | Descrizione              |                      |            |
|                                                          | Testata                  |                      |            |
|                                                          | Codice Fiscale           | (Azienda)            |            |
| <u>15 1 11 26 50 2 26 50</u>                             | Nominativo               | (Azienda)            |            |
|                                                          | Comune                   | (Azienda)            |            |
| <u>25 1 13 32 2 3 36 2</u>                               | <u>Sigla Provincia</u>   | (Azienda)            |            |
|                                                          | Cap                      | (Azienda)            |            |
| 35 1 13 41 20 3 50 20                                    | Indirizzo                | (Azienda)            |            |
| 40 1 15 8 20 4 1 20                                      | Telefoni                 | (Azienda)            |            |
| 45 1 15 38 35 4 41 35                                    | <u>Indirizzo di post</u> | <u>a Elettronica</u> | (Azienda)  |
|                                                          | Codice Fiscale           | (Dipendente)         |            |
| 55 1 17 26 24 5 26 24                                    | Cognome (Dipender        | nte)                 |            |
| 60 1 17 56 20 5 58 20                                    | Nome (Dipendente)        |                      |            |
|                                                          | Sesso                    |                      |            |
|                                                          | <u>Data di nascita</u>   |                      |            |
| 75 1 20 27 23 6 26 23                                    | <u>Comune di nascita</u> | )                    |            |
|                                                          |                          |                      | Segue      |
| F6=Con                                                   | ferma                    | F12=                 | Precedente |
| M <u>A</u> a                                             |                          |                      | 06/008     |

(Fig.7 Lista con i campi del documento selezionato)

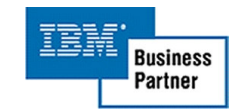

#### Formato Grafico CUD:

Una volta avviata la stampa i dati dei Cud verranno inseriti nei campi del Form sottostante

|                                                                                                    | CUD<br>2006 CERTIFICAZIO<br>DEL D.P.R. 22                                                           | ONE DI CUI ALL'ART<br>2 LUGLIO 1998, N.                                             | : 4, COMMI 6-ter e 6-qua<br>322 RELATIVA ALL'ANNO                                         | ter<br>2005<br><sub>EURO</sub> €                                                                       |
|----------------------------------------------------------------------------------------------------|----------------------------------------------------------------------------------------------------|-------------------------------------------------------------------------------------|-------------------------------------------------------------------------------------------|----------------------------------------------------------------------------------------------------|
| DATI RELATIVI<br>AL DATORE DI LAVORO,                                                                                | Codice fiscale                                                                                      | Denominazione                                                                       |                                                                                           |                                                                                                    |
| ENTE PENSIONISTICO<br>O ALTRO SOSTITUTO<br>D'IMPOSTA                                                                 | Comune<br>Telefono, fax                                                                             | Prov. 4                                                                             | Cap Indirizzo<br>Indirizzo di posta elettronica                                           |                                                                                                    |
|                                                                                                    |                                                                                                    | _                                                                                   |                                                                                           |                                                                                                    |
| PARTE A<br>DATI GENERALI<br>DATI RELATIVI<br>AL DIPENDENTE,<br>PENSIONATO O<br>ALTRO PERCETTORE                      | Codice fiscale 1 Sesso Mo 61                                                                        | Cognome<br>2<br>Comune (o Stato estero) di nasc                                     | Nomo<br>3                                                                                 | Prov. nasc.<br>(sigla) complementare<br>7 8                                                            |
| DELLE SOMME                                                                                                    | DOMICIUO FISCALE A<br>Comune<br>10                                                                  | L 31/12/2005 O ALLA DATA DI CE                                                      | ESSAZIONE DEL RAPPORTO DI LAVORO SE PR                                                    | ECEDENTE<br>rovincia (sigla) Codice comune<br>11 12                                                    |
| PARTE B<br>DATI FISCALI<br>DATI PER LA EVENTUALE<br>COMPILAZIONE                                                     | Redditi per i quali è possibile fruire della<br>intera deduzione di cui all'art.11 del TUIR<br>1    | Redditi per l'quali è j<br>sola dèduzione di coi a<br>2                             | possibile fruire della<br>ll'art. Th <sub>x</sub> c. 1 del TUNR<br>3                      | giorni per i quali spettano le deduzioni<br>i all'ant. 11 commi 2 e 3 del TUIR<br>ndente Pensione<br>4 |
| della dichiarazione<br>dei redditi                                                                                   | Riterute Irpef                                                                                      | Addizionale reg                                                                     | jionale all'Imper Add                                                                     | dizionale comunale all'Irpef                                                                           |
|                                                                                                    | 8<br>Primo acconto Irpef trattenuto nell'anno                                                       | 9<br>Secondo o unico accomto                                                        | Irpef trattenuto nell'anno                                                                | Acconti sospesi                                                                                        |
|                                                                                                    | Credito Irpef non rimborsato                                                                        | 12<br>Credito di addizionale region                                                 | nale all'Irpef non rimborsato<br>16                                                       | izionale comunale all'Irpef non rimborsato                                                             |
| ALTRI DATI                                                                                                    | Deduzione per la progressività<br>dell'imposizione<br>(art. 11 del TUIR)<br>17                      | Deduzione per coniuge<br>e familiari a carico<br>etr 12, cc. 1 e 2 del TUIR)        | Imponibile IRPEF                                                                          | Imposta lorda<br>20                                                                                    |
|                                                                                                    | Detrazioni per ofieri le i<br>21 22                                                                 | Credito d'imposta per<br>mposte pagate all'estero                                   | Totale cneri sostenuti esclusi dai<br>redditi indicati nei punti 1 e 2<br>26              | Totale oneri per i quali è<br>prevista la detrazione d'imposta<br>27                                   |
|                                                                                                    | complementare eclipsi<br>dai reddiit di cui ai punti 1 e 2<br>28<br>Contributi versati a enti e Pro | redditi di cui ai punti 1 e 2                                                       | T.F.R. destinato al fondo<br>30                                                           | Previdenza complementare<br>per familiari a carico<br>31                                               |
|                                                                                                    | casse aventi esclusivamente sani<br>fini assistenziali<br>33                                        | tarie stipulate dal datore<br>di lavoro<br>34                                       | Applicazione Richiesta di non appli<br>maggiore ritenuta deduzione di cui all'ar<br>35 36 | t. 11 del TUIR particolari<br>37                                                                       |
| DATI RELATIVI<br>AI CONGUAGLI                                                                                        | INCAPIENZA IN SEDE DI CO                                                                            | NGUAGIJO                                                                            | REDDITI EROGATI DA A                                                                      | ALTRI SOGGETTI                                                                                         |
|                                                                                                    | Inpef da trattenere dal sostituto<br>successivamente al 28 febbraio<br>43 44                        | Irpef da versare all'erario<br>da parte del dipendente                              | Totale redditi conguagliato<br>già compreso nel punto 1<br>45 46                          | Totale redditi conguagliato<br>già compreso nel punto 2                                                |
| COMPENSI RELATIVI<br>AGILANNI PRECEDENTI                                                                             | COMPENSI RELATIVI AGLI ANN                                                                          | NI PRECEDENTI SOGGETTI A TASSA                                                      | ZIONE SEPARATA (da non indicare nella dichic                                              | ırazione dei redditi)                                                                                  |
|                                                                                                    | Totale compensi arretrati<br>per i quali è possibile fruire per<br>delle detrazioni<br>57 58        | Totale compensi arretrati<br>i quali non è possibile fruire<br>delle detrazioni     | Totale ritenute operate                                                                   | Totale ritenute sospese<br>60                                                                          |
| TRATTAMENTO DI FINE<br>RAPPORTO, INDENNITÀ<br>EQUIPOLIENTI, ALTRE<br>INDENNITÀ E PRESTAZIONI<br>IN FORMA DI CAPITALE | INDENNITÀ E SOM<br>Indennità, acconti, anticipazioni<br>e somme erogate nell'anno<br>68 69          | ME SOGGETTE A TASSAZIONE SEP<br>ipazioni erogati<br>recedenti Ritenute operat<br>70 | ARAIA (da non indicare nella dichiarazione de<br>Ritenute operate<br>le nell'anno<br>71   | i redditi)<br>Quota spettante per le indennità<br>erogate ai sensi dell'art. 2122 c.c.<br>72 %         |

pag. 1/4

(Fig.2 Form di stampa modello CUD)

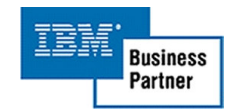

#### **INSTALLAZIONE**

Nel cd di installazione ci sarà il setup della procedura e la cartella Program Files o Programmi in base alla lingua impostata nel vostro sistema operativo e se possedete in azienda uno dei prodotti iSeries (che a sua volta conterrà delle sottocartelle) da copiare direttamente dentro il vostro disco primario dove è installato il sistema operativo.

Dopo aver copiato la cartella sopra indicata lanciate il setup dal cd di installazione.

Infine dentro questo percorso "C:\Program Files\IBM\Trasfer\prog" o "C:\Programmi\IBM\Trasfer\prog" (sempre se C: è il vostro disco primario) trovate lo Startup dove andrà inserito l'indirizzo IP locale, nel caso in cui avete uno dei prodotti iSeries, o il nostro indirizzo IP per collegarvi direttamente come Client ed infine nell'ultimo riquadro impostare l'eventuale numero di indirizzi IP che dovranno utilizzare tale procedura.

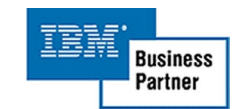

### PREREQUISITI HARDWARE E SOFTWARE:

- 1. Sistema operativo Windows 2000 o superiore
- 2. Client Access versione 5.5 o superiore
- 3. Requisiti hardware richiesti, processare da 2,0 Ghrz o superiore ed almeno 512 mb di Memoria RAM.
- 4. La velocità del processo di stampa dipenderà dalla vostra configurazione hardware

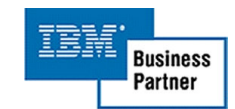

# TABELLE

#### Tabella Menù

| Codice | Descrizione                         | Note |
|--------|-------------------------------------|------|
| RI00   | Menu Generazione Stampa Modello CUD |      |

La descrizione dei menù si trova nel file kfmnu00f presente nella libreria del sistema informativo.

#### Tabella azioni

| Codice | Descrizione                         | Menù di esecuzione                       |
|--------|-------------------------------------|------------------------------------------|
| RI00   | Gestione Parametri FTP              | RI00 Menu Generazione Stampa Modello CUD |
| RI01   | Stampa dei CUD                      | RI00 Menu Generazione Stampa Modello CUD |
| RI02   | Tabella riferimenti campi documenti | RI00 Menu Generazione Stampa Modello CUD |

La descrizione delle azioni si trova nel file kfazn00f presente nella libreria del sistema informativo.

Per tutte le azioni il "Gruppo dell'Azione" deve essere "RI"

#### Tabella Programmi

| Nome    | Azione | Formato video | Descrizione                                   |
|---------|--------|---------------|-----------------------------------------------|
| UTIL12  | RI00   | UTIL120V      | Gestione Parametri FTP                        |
| UTI12CL |        |               | Legge la descrizione del pgm Startup          |
| CUD01   |        | CUD0100V      | Selezione e stampa dei CUD                    |
| CUD01CL | RI01   |               | Selezione e stampa dei CUD                    |
| TRIF1   | RI02   | TRIF100V      | Tabella riferimenti campi documenti           |
| TRIF2   |        | TRIF200V      | Tabella riferimenti campi documenti (Ricerca) |
| PCEXC   |        |               | Esegue script ftp                             |
| PRTEXC  |        |               | Esegue funzioni sulle stampe in spool         |

#### Tabella Area Dati

| Nome   | Lunghezza | Тіро  | Descrizione   |
|--------|-----------|-------|---------------|
| UTI12D | 66        | *Char | Parametri FTP |

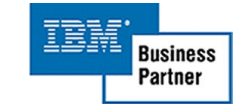

#### Tabella Archivi usati

| Nome Archivio | Note                                   |
|---------------|----------------------------------------|
| STAMP198      | Comodo per trasferimenti (CAMPO=198+1) |
| FTPCMD0F      | Comandi Ftp                            |
| SPOOL00F      | Comodo per lista stampe in spool       |
| TBRIF00F      | Tabella riferimenti campi documenti    |

# Tabella File Logici usati

| Nome Archivio | Note                                |             |
|---------------|-------------------------------------|-------------|
| TBIRF01L      | Tabella riferimenti campi documenti | (Testata)   |
| TBIRF02L      | Tabella riferimenti campi documenti | (Dettaglio) |
| TBRIF03L      | Tabella riferimenti campi documenti | (Dettaglio) |

# Tabella Oggetti pc

| Nome Archivio | Note       |
|---------------|------------|
| QPCOBJ        | Oggetti PC |

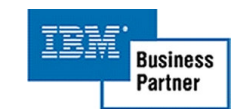